# STEPS FOR ONLINE REGISTRATION FOR ISA MEMBERSHIP

Step 1- Go to URL:- www.isa.org

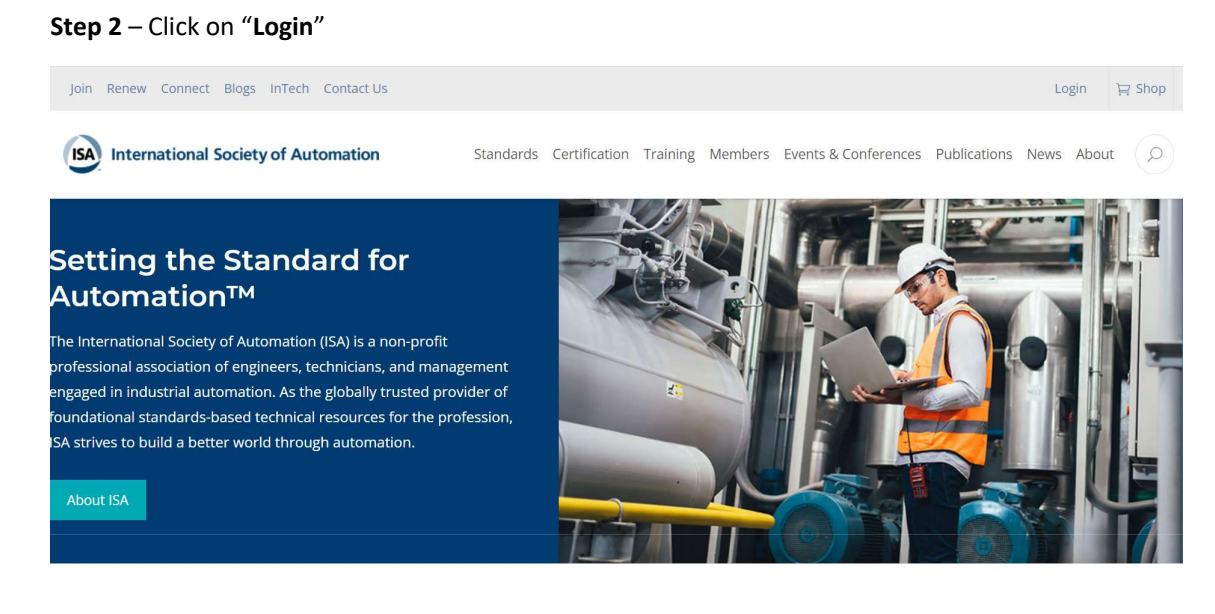

### Step 3 – Create Account with your email ID

| Join About Blog Connect Contact FAQ Feedback InTec                          | 1                                                                                                    | Access Online Training Return to Store My Profile Login |
|-----------------------------------------------------------------------------|----------------------------------------------------------------------------------------------------|---------------------------------------------------------|
| International Society of Automation<br>Setting the Standard for Automation* | Certification Conferences & Events                                                                                                    | Members News Publications Standards Training            |
|                                                                             | Username Password Log in                                                                                                    |                                                         |
|                                                                             | Forgot your password? New User Registration<br>If you encounter any problems logging in or have any<br>questions, please do not hesitate to contact ISA<br>Customer Service at info@isa.org |                                                         |

Step 4 – Fill up the use registration details

| First/Given               |
|---------------------------|
|                           |
|                           |
| Viddle                    |
|                           |
| Last/Family/Surname       |
|                           |
| Email                     |
| zmail                     |
| bhagatmanali397@gmail.com |
| t Email Type              |
| Choose One                |
| ob Function Code          |
| Choose One                |
| SIC Code                  |
| Choose One                |

### Step 4 – Your ISA account is created

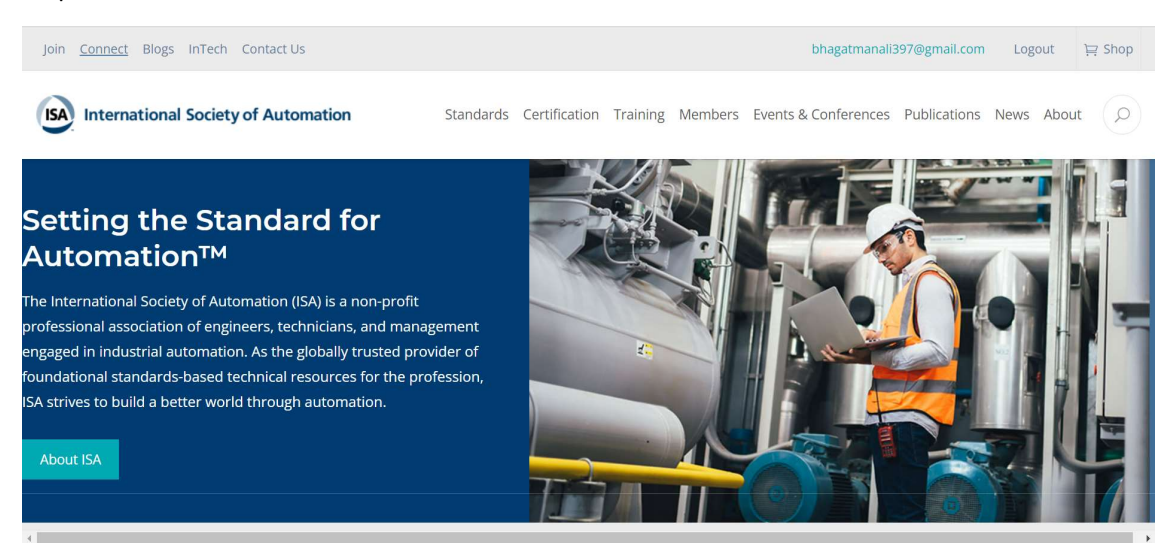

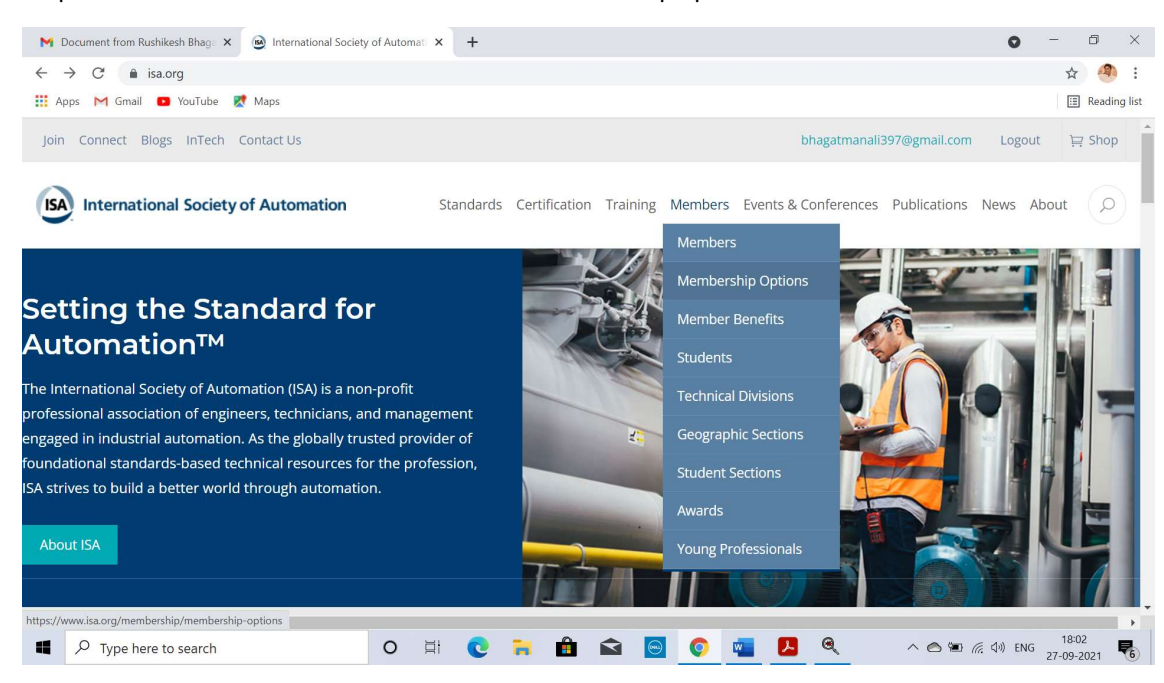

#### Step 5 – Go on the members section & select membership options

#### Step 6 – Click on become a member

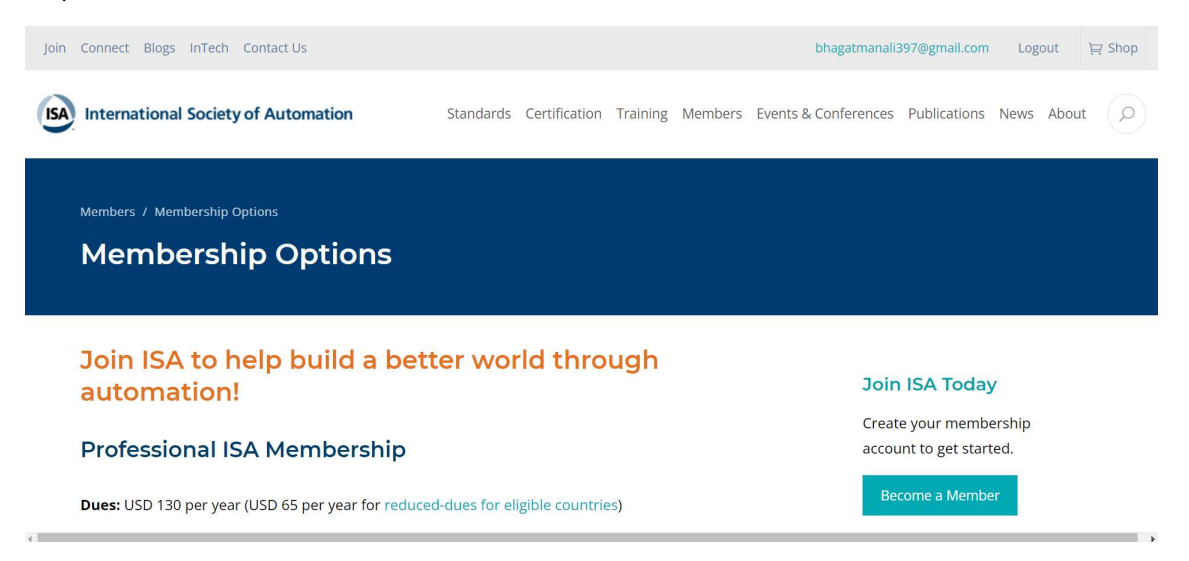

## Step 7 – Verify your information

| Verify Your Information |        |
|-------------------------|--------|
| * First/Given           |        |
| Manali                  |        |
| Middle                  |        |
| *Last/Family/Surname    |        |
| Bhagat                  |        |
| Suffix                  |        |
| Jr.                     | *      |
| *Email Type             |        |
| Personal                | ▲<br>▼ |
| * Email                 |        |

| Are you a full-time student? |        | *Intech Magazine                  |
|------------------------------|--------|-----------------------------------|
| No                           | A<br>V | Digital                           |
| Years of Experience          |        | *Level of Education               |
| 8                            |        | Master's/Graduate Degree or Above |
| Company/Institution          |        |                                   |
|                              |        | Add                               |
|                              | _      |                                   |

## Step 8 – Select membership year

| ISA | International Society of Automation<br>Setting the Standard for Automation <sup>**</sup> | Certification Conference                                                                   | ences & Events Members | News Publications | Standards Training |
|-----|------------------------------------------------------------------------------------------|--------------------------------------------------------------------------------------------|------------------------|-------------------|--------------------|
|     |                                                                                          | Professional Membership                                                                    |                        |                   |                    |
|     |                                                                                          | 6                                                                                          |                        |                   |                    |
|     | ,                                                                                        | <ul> <li>1 year (\$55.00)</li> <li>2 year (\$130.00)</li> <li>3 Year (\$195.00)</li> </ul> | o Renewal              |                   |                    |
|     |                                                                                          | Back                                                                                       |                        |                   | Privacy - Terms    |

## Step 9 – Select Maharashtra section & Divisions

You can select up to as much as division free of cost

| * Select Section                                                                                                    |                                                                                                    |   |                          | MY MEMBERSHIP CART                                                                                                    |                                                                                                    |
|----------------------------------------------------------------------------------------------------|----------------------------------------------------------------------------------------------------|---|--------------------------|----------------------------------------------------------------------------------------------------|----------------------------------------------------------------------------------------------------|
| Maharashtra<br><b>ision(s):</b><br>allable Division(s)                                                                                                    | Selected Division(s)                                                                                                    |   | Professiona<br>Membershi | al<br>p                                                                                                    | 1 year                                                                                                    |
| Process Measurement and Control Divis<br>Automation Project Management & Deli<br>Power Industry Division<br>Safety and Security Division<br>Construction and Design Division<br>.eak Detection and Renair (Technical Int | Analysis Division<br>Pulp and Paper Industry Division<br>Water and Wastewater Industry Division<br>Automatic Controls and Robotics Division<br>Smart Manufacturing & IIoT Division<br>Building Automation Systems Division | • | Section:<br>Division(s): | Maharashtra<br>Education and Research<br>Chemical and Petroleum<br>Analysis Division<br>Pulp and Paper Industry<br>Water and Wastewater I<br>Division<br>Automatic Controls and<br>Division<br>Smart Manufacturing &<br>Building Automation Sys<br>Mining and Metals Indus<br>Test Measurement Divis | Division<br>1 Industries<br>' Division<br>ndustry<br>Robotics<br>IIoT Division<br>stems Division<br>stries Division |

Step 10 – Fill up your credit card details

| 1. Choose a Paymer                                                                                                    | nt Method                                        |                                     |                                                                                         | Order Summa              | ary                                                           |                  |
|----------------------------------------------------------------------------------------------------|--------------------------------------------------|-------------------------------------|-----------------------------------------------------------------------------------------|--------------------------|---------------------------------------------------------------|------------------|
| Credit Card Please do not click Process Payment more twice.<br>ISA transactions are processed in US dollar PayPal account are configured to accept US |                                                  |                                     | once. It will charge your account<br>ase ensure your credit card or<br>ar transactions. | Discount Code            |                                                               | Apply<br>\$65.00 |
|                                                                                                    | *Card Holder Name                                |                                     |                                                                                         | Order Tot                | al:                                                           | \$65.00          |
|                                                                                                    | Manali Bhagat                                    |                                     |                                                                                         |                          |                                                               |                  |
|                                                                                                    | Card Number                                      |                                     |                                                                                         | Shopping Car             | 1                                                             |                  |
|                                                                                                    | *Expiration Month 01 Would you like to save this | * Expli<br>202<br>payment method fr | 1 *                                                                                     | Pro<br>Pla<br>Qu<br>Prid | fessional Membership<br>n: 1 year<br>antity: 1<br>:e: \$65.00 | \$65.00          |
|                                                                                                    | Billing Address                                  |                                     |                                                                                         | Qu<br>Priv               | harashtra Section<br>antity: 1<br>:e: Free                    | Free             |
|                                                                                                    | <ul> <li>Prof V.S.Agashe path,Mun</li> </ul>     | nbai,Maharashtra,40                 | 00028,India Edit                                                                        | Qu<br>Priv               | acation Division<br>antity: 1<br>ce: Free                     | Free             |
|                                                                                                    |                                                  | Process Payment                     |                                                                                         | Qu<br>Pri                | emical and Petroleum Industrie<br>antity: 1<br>ce: Free       | es Free          |
|                                                                                                    |                                                  |                                     |                                                                                         | An:<br>Qu<br>Pri         | alysis Division<br>antity: 1<br>ce: Free                      | Free             |
|                                                                                                    |                                                  |                                     |                                                                                         | Qu<br>Pri                | p and Paper Industry Division<br>antity: 1<br>ce: Free        | Free             |
|                                                                                                    |                                                  |                                     |                                                                                         | Wa<br>Div<br>Qu          | ter and Wastewater Industry<br>ision<br>antity: 1             | Free             |

| Billing Address                                           | 0                                      | Maharashtra Section                       | Free |
|-----------------------------------------------------------|----------------------------------------|-------------------------------------------|------|
| + New Address                                             |                                        | Quantity: 1<br>Price: Free                |      |
|                                                           | <i>[</i> ]                             | Education Division                        | Free |
| Prof V.S.Agashe path,Mumbai,Maharashtra,400028,India Edit | <u></u>                                | Quantity: 1<br>Price: Free                |      |
| Process Payment                                           | <b>{</b>                               | Chemical and Petroleum Industries         | Free |
|                                                           | <b>~</b> ~                             | Quantity: 1<br>Price: Free                |      |
|                                                           | <i>[</i> ]                             | Analysis Division                         | Free |
|                                                           | <b>v</b>                               | Quantity: 1<br>Price: Free                |      |
|                                                           | <i>[</i> ]                             | Pulp and Paper Industry Division          | Free |
|                                                           | 127°                                   | Quantity: 1<br>Price: Free                |      |
|                                                           |                                        | Water and Wastewater Industry<br>Division | Free |
|                                                           | ~~~~~~~~~~~~~~~~~~~~~~~~~~~~~~~~~~~~~~ | Quantity: 1                               |      |

CONGRATULATIONS!!!!YOU ARE NOW SUCCESSFULLY REGISTERED WITH

### To check your membership details: -

□ Login to ISA page via your email-id and password ISA-MAHARASHTRA

□ Click on "MY ISA ACCOUNT"

□ Click on dropdown on "MY MEMBERSHIP DETAILS"

Note: - After registering, these documents take minimum 24 hours to be activated.

You can pay yours membership fee either by credit part or by transferring INR-5500/Unit to below.

ISA International Maharashtra Section, HDFC Bank Limited, SB AC No. 05401000197855. ISFC Code: HDFC0000540 MICR Code: 400240002 After deposit or transfer of membership fees, kindly mail the acknowledgment. Contact: Sachindra Jadhav – www.isa.org Isa.maha@yahoo.co.in / 09167540230